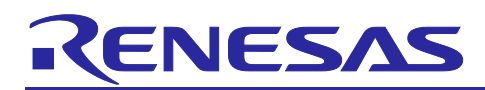

# Renesas Synergy<sup>™</sup> Platform

# Synergy Device Identity Application

# Introduction

This application note describes IoT security in general and offers a brief introduction to the security features offered by the Synergy MCU, including different key generation options. The application example in this package uses the Synergy Crypto Engine (SCE) module to generate a unique hardware-based device identity that is securely stored in internal flash using the Security MPU and Flash Access Window (FAW).

This application note enables you to effectively use the Synergy SCE modules in your own design. Upon completion of this guide, you will be able to add the SCE Synergy Software Package (SSP) modules to your own design, configure them correctly for the target application, and write code using the included application example code as a reference and efficient starting point. References to more detailed API descriptions, and other application projects that demonstrate more advance uses of the module, are in the *Synergy Software Package (SSP) User's Manual*, to serve as a valuable resource in creating more complex designs.

Currently, the Synergy Device Identity Application is implemented and tested on the PK-S5D9/AE-CLOUD2 kit. Support for other Synergy kits/MCUs will be provided in upcoming releases.

# **Required Resources**

To build and run the Synergy Device Identity Application example, you need the following resources:

#### Development tools and software

- e<sup>2</sup> studio ISDE v7.3.0 or later (<u>renesassynergy.com/devtools/e2studio</u>), or IAR Embedded Workbench<sup>®</sup> for Renesas Synergy<sup>™</sup> v8.23.3 or later (<u>renesassynergy.com/devtools/ewsyn</u>)
- Synergy Software Package (SSP) v1.6.0 or later (<u>renesassynergy.com/software/ssp</u>), Synergy Standalone Configurator (SSC) 7\_3\_0\_R20190109 or later (<u>renesassynergy.com/devtools/ssc</u>)
- SEGGER J-link<sup>®</sup> USB driver (<u>renesassynergy.com/devtools/jlink</u>)

#### Hardware

- Renesas Synergy PK-S5D9 kit (renesassynergy.com/kits/pk-s5d9) or AE-CLOUD2 kit
- Test PC running Windows 7/10 OS
- Two Micro USB cables

# Prerequisites and Intended Audience

This application note assumes you have some experience with the Renesas e<sup>2</sup> studio ISDE and the Synergy Software Package (SSP). Before you perform the procedures in this application note, follow the procedure in the *SSP User Manual* to build and run the Blinky project. Doing so enables you to become familiar with the e<sup>2</sup> studio and the SSP, and validates the debug connection so the board functions properly. In addition, this application note assumes that you have some knowledge of cryptography and familiarity with SCE features.

The intended audience are users who want to develop applications with SCE modules using Renesas Synergy™ S5 or S7 MCU Series.

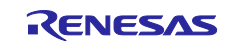

# Contents

| 1.<br>1.1<br>1.2<br>1.3        | Introduction to IoT Security<br>Overview<br>Importance of Device Identity in an IoT Ecosystem<br>Synergy Hardware Security Features           | .3<br>.3<br>.4<br>.4          |
|--------------------------------|----------------------------------------------------------------------------------------------------|-------------------------------|
| 2.<br>2.1<br>2.2<br>2.3        | Overview of Key Generation in Synergy MCUs<br>Key Wrapping<br>Key Generation in the Device<br>Key Injection from Secure Infrastructure        | .6<br>.6<br>.7<br>.7          |
| 3.                             | Device Identity Design Overview                                                                                                    | .7                            |
| 4.<br>4.1<br>4.2<br>4.3<br>4.4 | Device Identity Application Example<br>Overview<br>Software Architecture Overview<br>Operational Overflow<br>Securely Storing Device Identity | . 8<br>. 8<br>. 8<br>10<br>11 |
| 5.<br>5.1<br>5.2<br>5.3<br>5.4 | Running the Device Identity Application Example                                                                                               | 13<br>13<br>14<br>14<br>14    |
| 6.                             | Importing and Building the Project: IAR Embedded Workbench                                                                                    | 17                            |
| 7.                             | Adding Required Files                                                                                                    | 17                            |
| 8.                             | Building and Running the Project                                                                                                    | 18                            |
| 9.                             | Device Identity Application Next Steps                                                                                                    | 18                            |
| 10.                            | References                                                                                                    | 18                            |
| 11.                            | Known Issues and Limitations                                                                                                    | 19                            |
| 12.<br>12.1                    | Appendix<br>Glossary                                                                                                    | 19<br>19                      |
| Rev                            | ision History2                                                                                                    | 21                            |

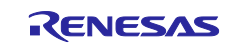

# 1. Introduction to IoT Security

This section provides an overview of IoT Security (in general) and covers the different aspects of the security features offered by Synergy MCUs.

# 1.1 Overview

A generic IoT (Internet of Things) environment consists of the following:

- IoT Devices
- Cloud Server
- Device Management services
- Certificate Authority (CA)

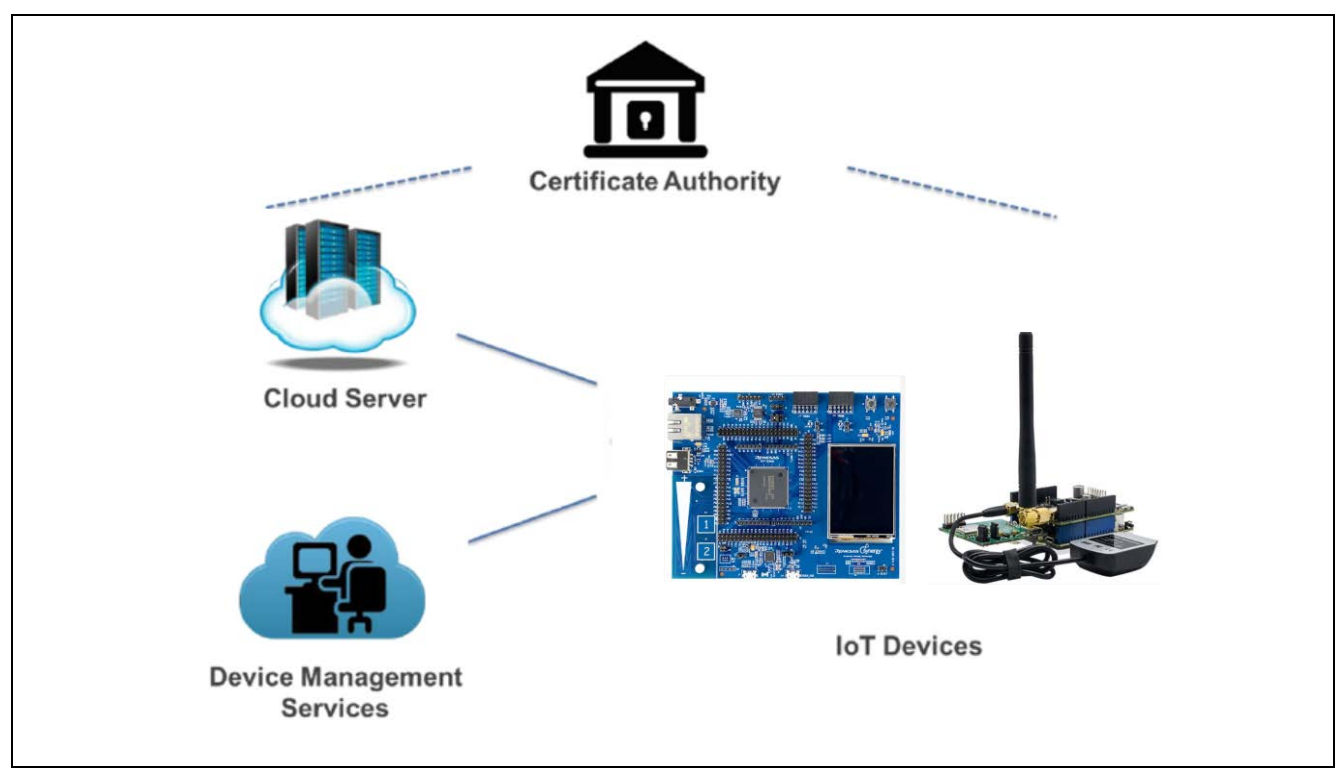

Figure 1. IoT Environment Overview

#### **IoT Devices**

IoT devices constitute the network of physical devices embedded with software, sensors, and connectivity that enable these devices to connect, collect, and exchange data. Devices can be in a secure or non-secure location, but all are increasingly vulnerable to attack.

### **Cloud Server**

A portal providing everyday services and access to those devices. Typically located in a highly secure and controlled data center.

#### Device Management Services

Device Management services offers a comprehensive suite of IoT device management to enable any size IoT customer to have complete control over their devices and data. This includes, but is not limited to:

- Application Security Keys/certificates identifying the Cloud Server
- Device Management Security
  - Keys/certificates identifying each unique IoT Device

Keys/certificates identifying Device Management Services Server

Initial firmware deployment and subsequent firmware updates. Firmware contains a signature verifying its authenticity and may be encrypted.

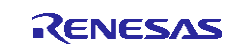

#### Certificate Authority (CA)

An authorized and trusted entity that issues certificates as a service is commonly referred to as CA. Certificates are used to give identity to public keys; thus, the devices that contain those keys. How a certificate is generated for a key is a well-defined process that is part of your security scheme. A Certificate Authority can be public or private. If the devices are managed in a tight eco-system (for example, devices for Industrial setting), the CA is likely to be private. If the devices are distributed through a consumer channel where the services and hardware are likely to be provided by different vendors (for example, surveillance cameras, thermostats, home security systems, and so forth.), the CA is likely to be public.

# 1.2 Importance of Device Identity in an IoT Ecosystem

With an establishment of a strong device identity, each IoT device can uniquely be identified and authenticated when they are connected to ensure secure and encrypted communication between other devices, services and users.

Strong device identity addresses core IoT security requirements:

• Trust

When a device connects to the network, it must authenticate and establish trust between other devices, services and users. Once trust is established, devices, users and services can securely communicate and exchange encrypted data and information.

• Privacy

As more IoT devices connect, more data is generated, collected, and shared. This data can include personal, sensitive, and financial information that must be kept private and secured — often under regulatory compliance. A device identity can ensure authentication, identification when the IoT devices are connected to one another.

• Integrity

Device integrity applies to both the devices and data being transmitted within the IoT ecosystem. The integrity of a device starts with proving it is what it says it is. With a strong unique device identity, it can be ensured that the devices are legitimate — reducing counterfeit products and protecting a company's brand. Data integrity is an often-overlooked requirement, but connected devices and systems rely on the authenticity and reliability of the information being transmitted.

# 1.3 Synergy Hardware Security Features

Synergy MCUs provides a hardware root-of-trust via protected memory (read/write) which can only be accessed by firmware modules located in secured memory segments. Protected memory features offered by Synergy devices can be used for storing the secure boot code and device certificate/keys amongst other sensitive data which are vital for device identity application.

#### 1.3.1 ARM MPU

The ARM MPU is a memory protection function for the CPU that can be used to define memory access permissions (that is, privileged access only or full access) and memory attributes (to be buffered/cached) for different memory regions.

- ARM MPU can support up to eight programmable memory regions, each with their own programmable starting addresses, size, and settings.
- Using a Memory Protection Unit (MPU) can protect applications from many potential errors, ranging from undetected programming errors to errors introduced by system or hardware failures.

Configuration details of the ARM MPU is outside the scope of this application project. For more information for the ARM MPU operation and functionality, see the applicable *Synergy MCU Hardware User's Manual*.

#### 1.3.2 Bus Master MPU

Bus master MPU monitors the addresses accessed by the bus masters in the entire MCU address space (0000 0000h to FFFF FFFFh). The access control information, consisting of read and write permissions, can be independently set for up to 32 regions. The bus master MPU monitors access to each region based on these settings.

- If access to a protected region is detected, the bus master MPU generates a reset or non-maskable interrupt (NMI).
- There are three Bus master MPU groups

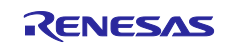

- DMA Bus (group A)
- ETHER Bus (group B)
- GPX Bus (group C)
- The secure MPU regions are protected from the bus masters.

Configuration details of the Bus Master MPU are outside the scope of this application project. For more information on the Bus Master MPU operation and functionality, see the applicable *Synergy MCU Hardware User's Manual.* 

### 1.3.3 Bus Slave MPU

Bus slave MPU monitors access to the bus slave functions, such as flash or SRAM. The function can be accessed from four bus masters, the CPU, and bus master MPU groups A, B, and C as follows:

- Bus slave MPU has a separate protection register for each of the four bus masters, with independent access protection control, consisting of read and write permission.
- If access to a protected region is detected, the bus slave MPU generates a reset or NMI, and can store the bus error address, bus error status, and error access status.

Configuration details of the Bus Master MPU is outside the scope of this application project. For more information for the Bus Master MPU operation and functionality, see the applicable *Synergy MCU Hardware User's Manual.* 

### 1.3.4 Security MPU

Synergy MCUs incorporate a security MPU with four secured regions. The four secure regions include individual areas in Code flash, SRAM, and two security function regions. These regions can only be accessed by *secure code*. Secure regions are protected from unauthorized accesses by:

- A non-secure program
- Additional bus masters, such as DMA, DTC, and so on
- Debugger interface

This mechanism allows untrusted code to exist and operate alongside trusted code. The security MPU settings are stored in flash and activated before fetching the reset vector.

For more details on the Security MPU, see the applicable Synergy MCU Hardware User's Manual.

### 1.3.5 Flash Access Window

Flash Access Window (FAW) registers are used to set the code flash address range, which can be erased/programmed. Addresses that are outside this range, referred to as outside the FAW, cannot be modified once programmed. This feature is used to prevent the device identity (keys/certifications) from being erased or reprogrammed.

The example application project provided with this package includes a code reference to configure the FAW using APIs provided by SSP for the device identity use case. Users can also refer to Secure data in the rest application project for additional use cases on the FAW configuration.

For more details on FAW, see the SSP User's Manual link in the reference section.

Note: The FAW is set to the area of flash that can be written, so the area of memory that is LOCKED is the inverse of the FAW address range.

#### One Time Programmable Setting

The FAW and MPU registers can be permanently set using the one-time programmable setting FSPR bit. The FSPR bit must only be set once, when all the settings are confirmed, and the device is ready to leave the production floor.

In use cases where the Renesas Secure Boot Manager is used, the FSPR settings are done in the boot loader code. In this case, the application needs for allocating memory regions to securely store device certificates/keys should be considered as part of Secure boot loader design.

It is important this bit is set to prevent the FAW and MPU registers themselves from being modified in the field. For example, when using the Security MPU, set the FAW and FSPR bit to lock the MPU settings.

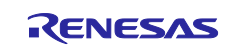

### 1.3.6 Secure Crypto Engine Module

The Secure Crypto Engine (SCE) is a Synergy hardware peripheral that provides several security features, NIST certified algorithms, and support for primitive cryptographic algorithms.

There are three variants of the security hardware peripherals available in Synergy MCUs, as shown in the following figure.

- SCE 7
- SCE 5
- Security and Encryption

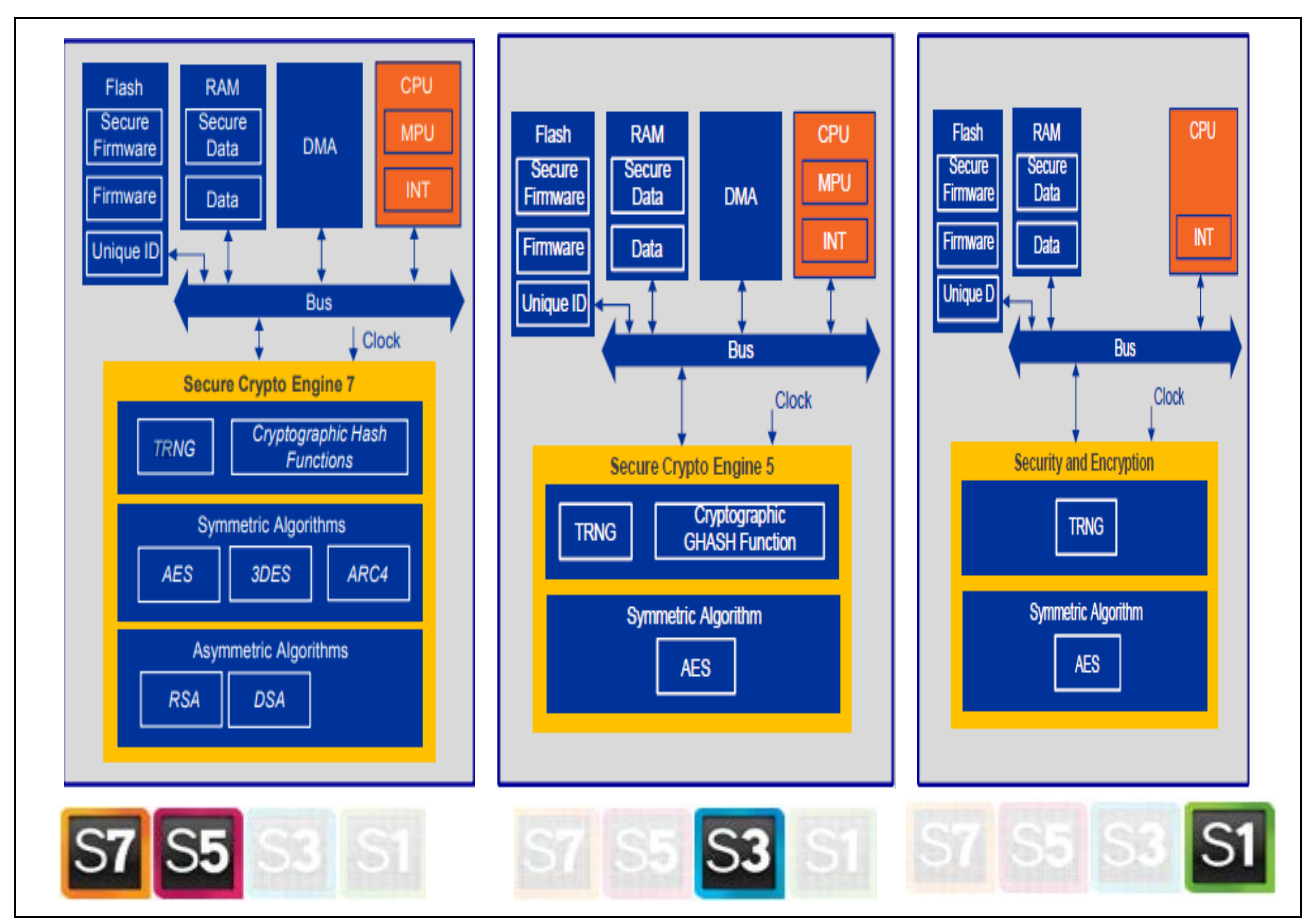

Figure 2. Security Hardware Peripherals Available in Synergy MCUs

The SCE engine Synergy devices provide is used by the example application project in the following areas:

- Generate ECC key pairs (public and wrapped private key)
- Sign the challenge string using the ECC private key

# 2. Overview of Key Generation in Synergy MCUs

# 2.1 Key Wrapping

Device keys generated inside the Synergy MCU using the SCE hardware module can be either in plain text or wrapped.

#### **Plaintext Keys**

Plaintext refers to information or data in an unencrypted or unprotected form that is readable by a human or a machine and can be used without the need for any special processing. Plaintext can be used on other systems and must be protected when they are private keys.

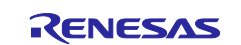

#### Wrapped Keys

A wrapped key is a key encrypted by the SCE using a method that involves the MCU's unique ID. Because it requires the MCU's unique ID to unwrap the key, the key can only be unwrapped by the same MCU that wrapped it. Therefore, key wrapping on Synergy MCUs is considered secure, as a wrapped key can only be used on the Synergy MCU on which it was generated, and it cannot be used outside of that MCU.

Wrapped keys provide the following advantages:

- A wrapped key can only be used on the Synergy MCU on which it was generated.
- It cannot be moved to another Synergy MCU. If moved to another Synergy device, the original key cannot be recovered from the wrapped key.

# 2.2 Key Generation in the Device

This is the common use case where the device specific key is generated inside the Synergy MCU using the SCE module. To generate the device key using the SSP, the SF Crypto Key framework module is used.

The SF\_CRYPTO\_KEY Framework provides a high-level API. The framework is implemented as the SF\_CRYPTO\_KEY SSP module. The SF\_CRYPTO\_KEY Framework provides cryptographic key generation services through the SCE HAL module, which in turn drives the SCE IP on the device.

#### SF CRYPTO KEY Framework Module Features

The following key types can be generated using the services of the SF\_CRYPTO\_KEY module using SCE7 hardware:

- RSA 2048-bit, 1024-bit plain text/raw keys in standard, and Chinese Reminder Theorem (CRT) format
- RSA 2048-bit, 1024-bit standard format wrapped private keys (public keys in plain text)
- AES 128-bit, 192-bit and 256-bit wrapped keys for ECB, CBC, CTR and GCM chaining modes
- AES 128-bit and 256-bit wrapped keys for XTS chaining mode
- ECC 192-bit, 256-bit plain-text/raw public keys and wrapped private keys.

In this application, crypto HAL module is used to generate wrapped ECC keys. The reason the crypto HAL module is used instead of SF\_CRYPTO\_KEY framework is that the device identity application can be used in non-RTOS use cases, as well such as the Secure Boot Manager provided by Renesas.

### 2.3 Key Injection from Secure Infrastructure

Key Injection is a security feature that is meant for use cases where a key is generated external to the MCU device in a secure facility and then injected into the MCU. In general, the RSA key generation takes more time when generated inside the MCU compared to if it was generated external to the device (through a PC tool) inside a secure facility.

If hardware-based unique identity is not a requirement for the application, and/or if it is necessary to securely inject customer-specific keys, key injection can be utilized. This process will be covered by a separate Application Project.

# 3. Device Identity Design Overview

In this section explains how Synergy hardware and software features are integrated to create a unique device identity for each device.

#### Key Generation

The first step in creating a device identity is key generation. The keys can be either generated inside the Synergy MCU or they can be generated outside in a secure facility and injected into the Synergy device. Each methodology has its pros and cons on their approach. Based on the customer use case, the decision must be made.

#### Certificate Authority (CA)

Once the device keys are generated/injected an entity issues the proper digital certificates. A CA can be either public or private CA located in the Cloud or in an on-premises CA (local CA), which would typically be hosted on a secure server.

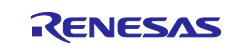

#### Securing Device Identity

Once the device identity is created and programmed on the Synergy device, it must be securely stored to prevent being stolen or corrupted. This can be achieved by using the Security MPU and FAW features offered by Synergy MCU. The features configure a portion of internal code flash as secure code and data regions. The secure code region contains API functions that are only authorized to work on the secure data region. The secure data region contains key information such as device certificates. This section cannot be accessed or modified by any un-secure code running on the Synergy MCU.

The Security MPU settings are locked using the FAW feature (using one-time programmable FPSR bit) before leaving the secure facility (programming center) to prevent them from being modified.

# 4. Device Identity Application Example

### 4.1 Overview

This example application project demonstrates the Renesas Synergy<sup>™</sup> device identity application using the onboard Synergy SCE modules. For demonstration purposes, this application uses a local Certificate Authority (CA), The CA runs on a windows PC to generate a signing key and the root CA will be used to sign the device certificate. This project will be upgraded later to use a third-party CA to generate the device certificate. USB-CDC is used as the primary communication interface between the PK-S5D9/AE-CLOUD2 kit and the host console application running on the Windows PC.

# 4.2 Software Architecture Overview

The following figure shows the overall software architecture of the Synergy device identity application project.

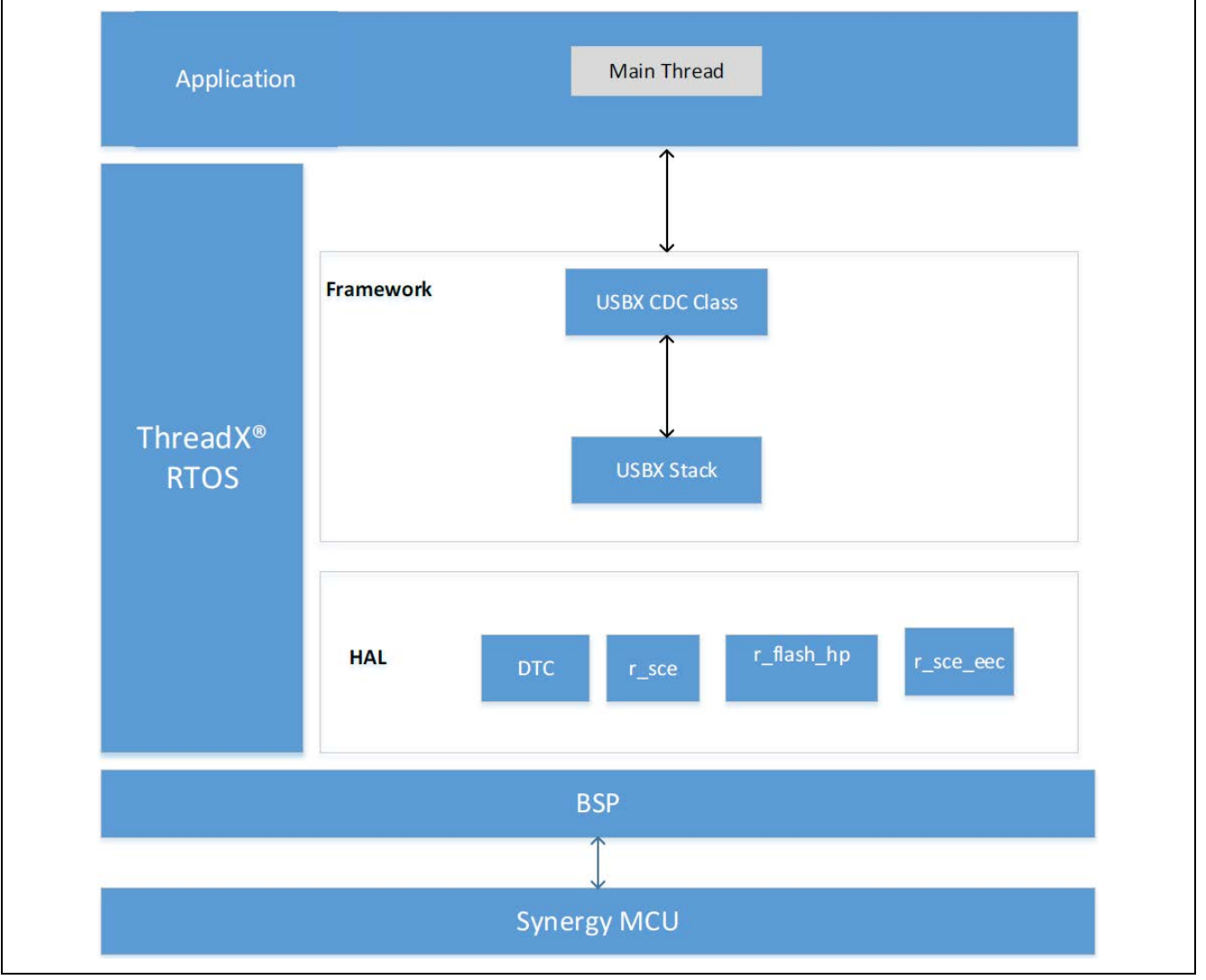

Figure 3. Synergy Device Identity Application Software Architecture

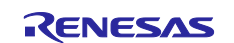

The major software components of this application are:

- USBX CDC Device framework
- r\_sce crypto driver
- r\_flash\_hp flash driver

The application contains the following thread:

Main Thread

#### Main Thread

This is the main control thread which handles the following functions:

- 1. Incoming/outgoing USB data using the USBX CDC Device framework.
- 2. Decodes the command and calls the appropriate command handler functions, which in turn handle the corresponding command functionalities.

The following commands are handled by the Main Thread:

- WRAPPER\_KEY\_REQUEST
- WRAPPED\_KEY\_CERT\_PROGRAM
- WRAPPED\_KEY\_CHALLENGE\_RESP

#### WRAPPER\_KEY\_REQUEST

This command is handled by the following API function: handleHrkKeyCreation ()

This function handles the key generation using SSP Crypto modules. This application supports ECC Key pair generation. The public/private key pairs generated in the application are wrapped. Once the key pair is generated, the public key is sent to the host application to be used for the device certificate.

The wrapped private key is stored internally in the data flash that will later be used for signing the challenge response.

#### WRAPPED\_KEY\_CERT\_PROGRAM

This command is handled by the following API function: handleHrkCertProgram ()

This function handles programming the device certificate received from the host application into the secure region of the internal code flash.

#### WRAPPED\_KEY\_CHALLENGE\_RESP

This command is handled by the following API function: handleHrkCertChallengeResp ()

The intention of this challenge request is to allow the target to prove its ownership of the device private key for the corresponding public key being certified.

This function handles the challenge response request sent by the host application. Once the request is received, it signs the string sent as part of the request using the private key generated as part of WRAPPER\_KEY\_REQUEST command. The signed string is sent back to the host application for verification. Once the host application receives the signed string, it verifies the signature using the device public key extracted from the device certificate. When the signature validation is successful, the host application sends the device certificate to the device to be stored securely using Security MPU and FAW.

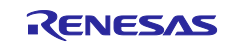

# 4.3 Operational Overflow

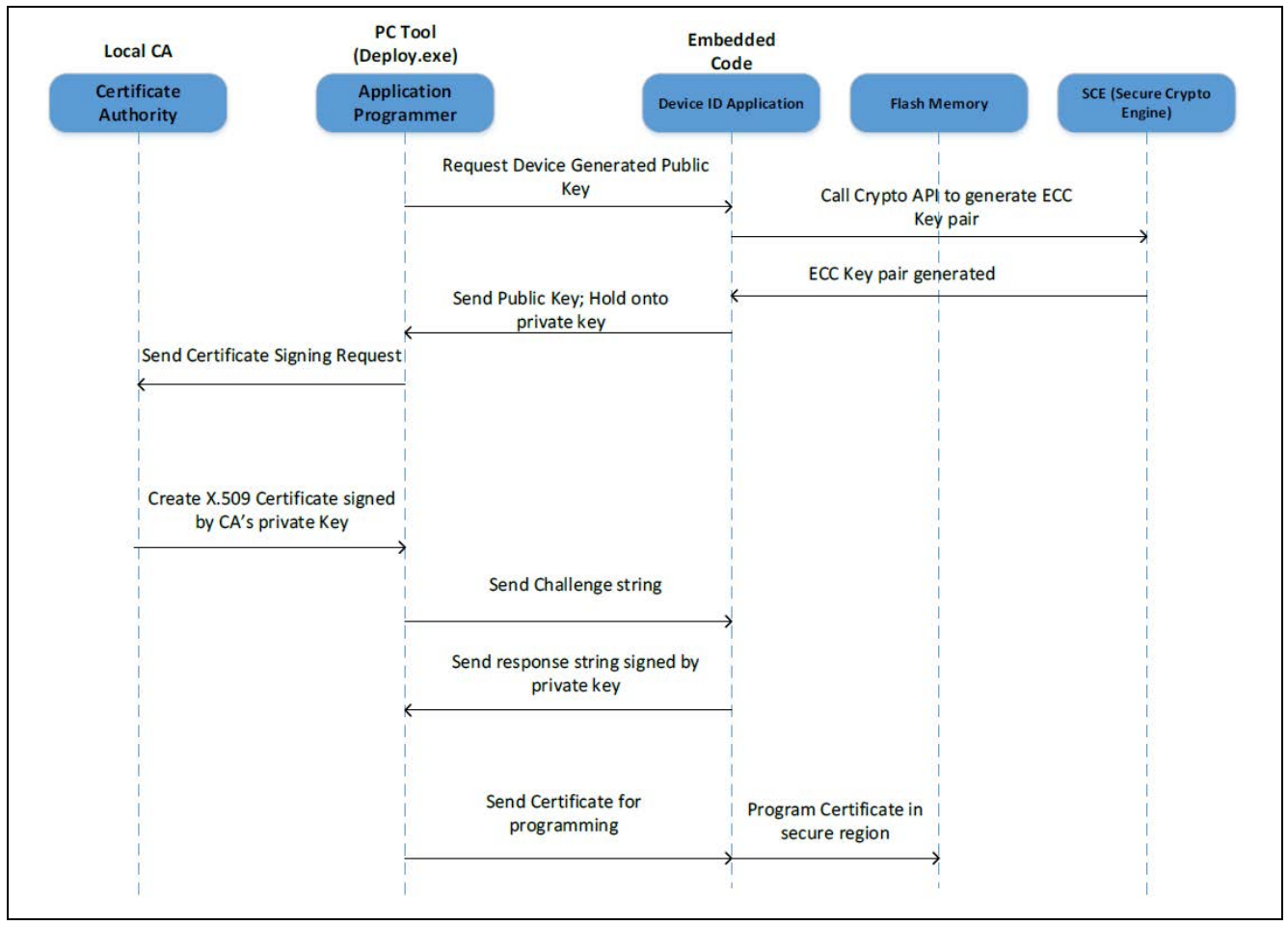

Figure 4. Operational Overflow

This application project consists of two software projects:

- Embedded project running on the PK-S5D9/AE-CLOUD2 kit
- Host application running on Windows (7/10) PC.

On powering up the PK-S5D9/AE-CLOUD2 kit, the embedded software initializes the platform and the underlying USB CDC stack that is used for communication with the host application running on Windows PC. At end of initialization, the embedded software is waiting for the USB device connect event. Once the user connects the kit to the Windows PC through USB cable, the USB device detection event is processed, and the USB CDC instance is created. At this stage, the embedded software is waiting for the commands from the host application.

When the user runs the host utility on the Windows PC, it scans the available COM ports and opens the port to which the PK-S5D9/AE-CLOUD2 kit is connected. Once the COM port is opened successfully, it generates a signing key and root CA certificate that will later be used to sign the device certificate. Now, the host application generates the **WRAPPER\_KEY\_REQUEST** command and sends it to the kit. On receiving this request, the embedded code running on the target kit generates device key pairs and sends out the public key to the host application. On the host application, it receives the public key from the device, generates a device certificate (signed by CA's signing key).

Before issuing the device certificate, the host application issues a challenge string to the device to prove that the device owns the private key. The embedded software, on receiving the challenge string, then signs it using its private key and sends it back to the host application. The host application validates the signature using the device public key and if the validation is successful, the device certificate is sent to the PK-S5D9/AE-CLOUD2 kit to be securely stored using the Security MPU and FAW on the Synergy MCU.

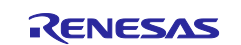

# 4.4 Securely Storing Device Identity

The following two unique device identities are created as part of this application:

- Wrapped ECC private key
- Device certificate

These two device identities need to be securely stored inside the Synergy MCU using the security MPU and FAW to avoid being accessed and modified. The private key generated as part of this application is already wrapped, so the step to securely store the device key can be skipped. However, in some cases, users prefer to also store the wrapped key in a secure location to avoid being misused in the device. This can be done using the same steps used to store the device certificate.

Following is the memory map of the current device identity application project.

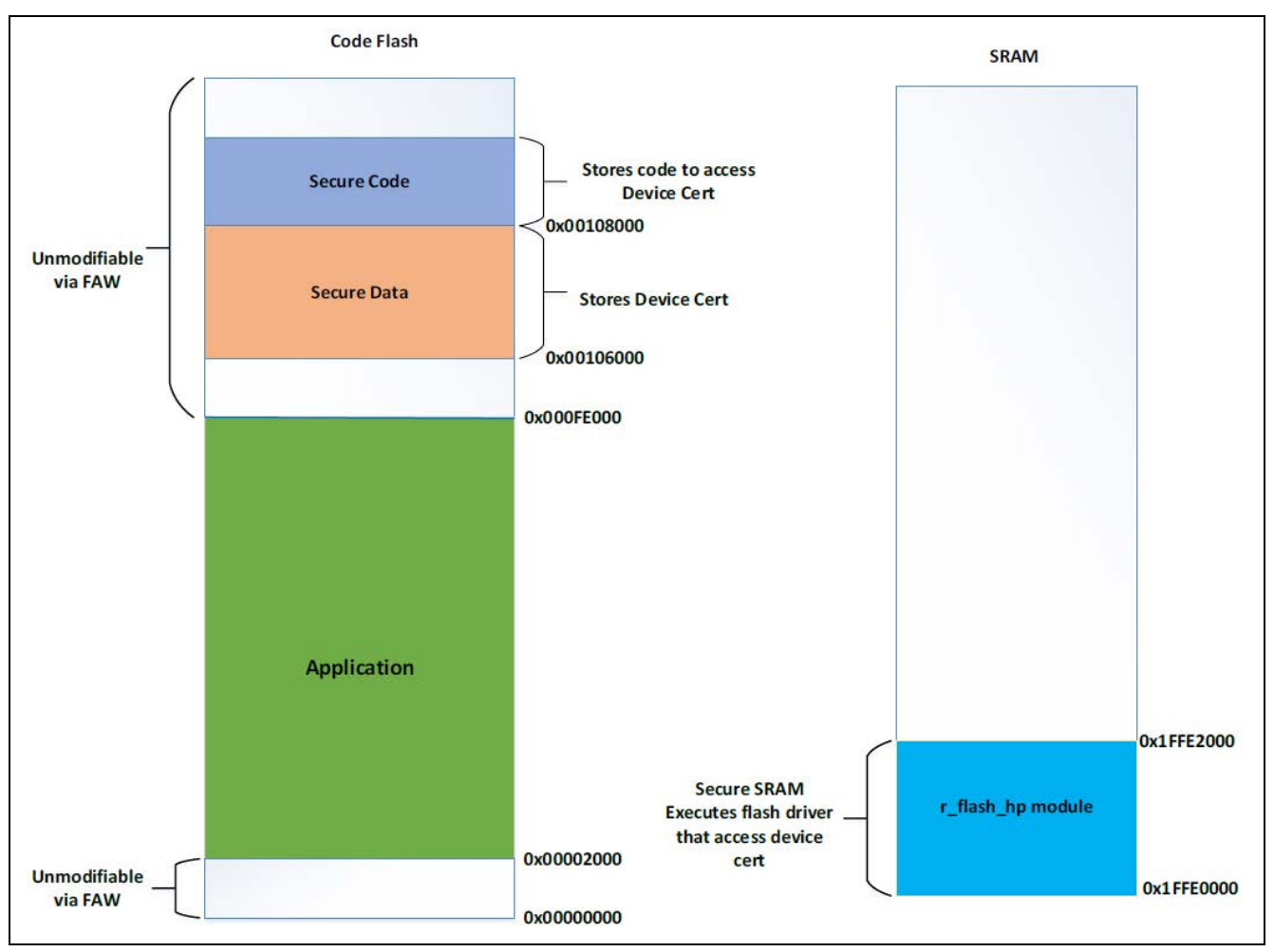

Figure 5. Memory Map used in the Application Project

The left side of Figure 5 shows the memory layout of the code flash in this application project. The green color denotes the area where the application resides, orange color denotes the area reserved for storing the device certificate, and blue color denotes the area reserved for the secure code region that accesses the secure data region.

As shown in the preceding memory map, the address region between 0x0 to 0x2000 contains the Security MPU settings, and the address region from 0xFE000 (block aligned address boundary) contains secure data and secure code that needs to be protected from being erased by the user application. To achieve this protection, the FAW is configured to protect the memory regions 0x2000 to 0xFE000. By setting the FAW start address to 0x2000 and the end address to 0xFE000, the sections outside these address regions are protected from being modified. See the flash\_FAW\_Set() API found in the file,

Synergy\_Device\_Identity\_Solution\embedded\common\src\framedProtocolTarget.c file. This file implements the FAW settings.

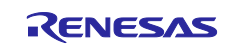

The right side of Figure 5 shows the SRAM region memory map in this application project. The SSP flash driver module (r\_flash\_hp) is mapped to the bottom portion of the SRAM that has been configured as a secured SRAM region. This region is needed to allow the flash driver to erase and program the secure data region while loading the device certificate.

See the linker script associated with the example application project to see how these secured data/code/SRAM regions are allocated and mapped. Also see the Synergy configurator settings as shown in Figure 6 for details on how to configure a region in internal code flash as a secure region. The user can use this example as a reference in their design when allocating a specific region in code flash/SRAM as a secured location for storing the device identities and other application specific modules, such as protected IP or third-party licensed FW, and so on.

| <ul> <li>Synergy</li> </ul> | _DeviceID_PK_S5D9                                                                                                    | A Board Sur                                                                                                    | anort Back                                                           | ana Configur           | ation     |
|-----------------------------|----------------------------------------------------------------------------------------------------|----------------------------------------------------------------------------------------------------|----------------------------------------------------------------------|------------------------|-----------|
| > 👯 Bina                    | ries                                                                                                    | board Sup                                                                                                    | роптраск                                                             | age configur           | ation     |
| > 🔊 Inclu                   | udes                                                                                                    |                                                                                                    |                                                                      |                        |           |
| > 🚱 com                     | monSrc                                                                                                    | Device Selec                                                                                                    | ction                                                                |                        |           |
| Y 🚱 emb                     | eddedCommon                                                                                                    | CCD untrinon                                                                                                    | 150                                                                  |                        |           |
| > 🗁 4                       | api                                                                                                    | SSP Version:                                                                                                    | 1.5.0                                                                |                        | ~         |
| > 🗁 s                       | arc                                                                                                    | Board:                                                                                                    | S5D9 PK                                                              |                        | $\sim$    |
| Y 🐸 src                     |                                                                                                    | Desires                                                                                                    | 0755500753                                                           |                        |           |
| > 🗁 :                       | synergy_gen                                                                                                    | Device:                                                                                                    | R/FS5D9/E3/                                                          | AUTCEC                 |           |
|                             | hal_entry.c                                                                                                    |                                                                                                    |                                                                      |                        |           |
|                             | hwwrappedkey.c                                                                                                    |                                                                                                    |                                                                      |                        |           |
|                             | main_thread_entry.c                                                                                                    |                                                                                                    |                                                                      |                        |           |
| > > Syne                    | agy                                                                                                    |                                                                                                    |                                                                      |                        |           |
|                             |                                                                                                    |                                                                                                    |                                                                      |                        |           |
| > Scrip                     | n and a sta                                                                                                    |                                                                                                    |                                                                      |                        |           |
| > Syne                      | Equation and                                                                                                    |                                                                                                    |                                                                      |                        |           |
| D P75                       | SD07E2A01CEC pipeda                                                                                                    |                                                                                                    |                                                                      |                        |           |
|                             | P. PK pipeto                                                                                                    |                                                                                                    | Law Inc.                                                             |                        |           |
|                             | -replaced                                                                                                    | V Summary BSP                                                                                                    | P Clocks Pins                                                        | Threads Messag         | ing Compo |
| Propertier                  | 2 Dephame Chart Requires                                                                                                    |                                                                                                    |                                                                      |                        | V O M     |
|                             |                                                                                                    |                                                                                                    |                                                                      |                        |           |
| SSD9 PK                     |                                                                                                    |                                                                                                    |                                                                      |                        |           |
|                             |                                                                                                    |                                                                                                    |                                                                      |                        |           |
|                             | WDT Window Start Position                                                                                                    | 100% (no window start)                                                                                                    | porition)                                                            |                        | ^         |
| Settings                    | WDT Window Start Position                                                                                                    | 100% (no window start                                                                                                    | position)                                                            |                        | ^         |
| Settings                    | WDT Window Start Position<br>WDT Reset Interrupt Request                                                                                                    | 100% (no window start)<br>Reset                                                                                                    | position)                                                            | ode                    | ^         |
| Settings                    | WDT Window Start Position<br>WDT Reset Interrupt Request<br>WDT Stop Control<br>OFS1 register settings                                                                                                    | 100% (no window start<br>Reset<br>Stop counting when ent<br>Select fields below                                                                                                    | position)<br>tering Sleep m                                          | ode                    | ^         |
| Settings                    | WDT Window Start Position<br>WDT Reset Interrupt Request<br>WDT Stop Control<br>OFS1 register settings<br>Voltage Detection 0 Circuit Start                                                                                                    | 100% (no window start<br>Reset<br>Stop counting when en<br>Select fields below<br>Voltage monitor 0 reset                                                                                                    | position)<br>tering Sleep m<br>is disabled aft                       | ode<br>er reset        | Â         |
| Settings                    | WDT Window Start Position<br>WDT Reset Interrupt Request<br>WDT Stop Control<br>OFS1 register settings<br>Voltage Detection 0 Circuit Start<br>Voltage Detection 0 Level                                                                                                    | 100% (no window start )<br>Reset<br>Stop counting when en<br>Select fields below<br>Voltage monitor 0 reset<br>2.80 V                                                                                                    | position)<br>tering Sleep m<br>is disabled aft                       | iode<br>er reset       | Î         |
| Settings                    | WDT Window Start Position<br>WDT Reset Interrupt Request<br>WDT Stop Control<br>OFS1 register settings<br>Voltage Detection 0 Circuit Start<br>Voltage Detection 0 Level<br>HOCO OScillation Enable                                                                                                    | 100% (no window start y<br>Reset<br>Stop counting when en<br>Select fields below<br>Voltage monitor 0 reset<br>2.80 V<br>HOCO oscillation is disa                                                                                                    | position)<br>tering Sleep m<br>is disabled after                     | oode<br>er reset       | Î         |
| Settings                    | WDT Window Start Position<br>WDT Reset Interrupt Request<br>WDT Stop Control<br>OFS1 register settings<br>Voltage Detection 0 Circuit Start<br>Voltage Detection 0 Level<br>HOCO OScillation Enable<br>MPU - Enable or disable PC Region 0                                                                                                    | 100% (no window start )<br>Reset<br>Stop counting when ent<br>Select fields below<br>Voltage monitor 0 reset<br>2.80 V<br>HOCO oscillation is disa                                                                                                    | position)<br>tering Sleep m<br>is disabled aft<br>abled after rese   | iode<br>er reset<br>et | Î         |
| Settings                    | WDT Window Start Position<br>WDT Reset Interrupt Request<br>WDT Stop Control<br>OFS1 register settings<br>Voltage Detection 0 Circuit Start<br>Voltage Detection 0 Level<br>HOCO OScillation Enable<br>MPU - Enable or disable PC Region 0<br>MPU - PC0 Start                                                                                                    | 100% (no window start )<br>Reset<br>Stop counting when ent<br>Select fields below<br>Voltage monitor 0 reset<br>2.80 V<br>HOCO oscillation is disa<br>Enabled<br>0x00106000                                                                                                    | position)<br>tering Sleep m<br>is disabled aft<br>abled after rese   | iode<br>er reset<br>et | Î         |
| Settings                    | WDT Window Start Position<br>WDT Reset Interrupt Request<br>WDT Stop Control<br>OFS1 register settings<br>Voltage Detection 0 Circuit Start<br>Voltage Detection 0 Level<br>HOCO OScillation Enable<br>MPU - Enable or disable PC Region C<br>MPU - PC0 Start<br>MPU - PC0 End                                                                                                    | 100% (no window start )<br>Reset<br>Stop counting when ent<br>Select fields below<br>Voltage monitor 0 reset<br>2.80 V<br>HOCO oscillation is disa<br>Enabled<br>0x00106000<br>0x00108400                                                                                                    | position)<br>tering Sleep m<br>is disabled aft<br>abled after rese   | iode<br>er reset<br>et | Î         |
| Settings                    | WDT Window Start Position<br>WDT Reset Interrupt Request<br>WDT Stop Control<br>OFS1 register settings<br>Voltage Detection 0 Circuit Start<br>Voltage Detection 0 Level<br>HOCO OScillation Enable<br>MPU - Enable or disable PC Region 0<br>MPU - PC0 Start<br>MPU - PC0 End<br>MPU - Enable or disable PC Region 1                                                                                                    | 100% (no window start )<br>Reset<br>Stop counting when ent<br>Select fields below<br>Voltage monitor 0 reset<br>2.80 V<br>HOCO oscillation is disa<br>Enabled<br>0x00106000<br>0x00108400<br>Enabled                                                                                                    | position)<br>tering Sleep m<br>is disabled aft<br>abled after rese   | iode<br>er reset<br>et | Î         |
| Settings                    | WDT Window Start Position<br>WDT Reset Interrupt Request<br>WDT Stop Control<br>OFS1 register settings<br>Voltage Detection 0 Circuit Start<br>Voltage Detection 0 Level<br>HOCO Oscillation Enable<br>MPU - Enable or disable PC Region 0<br>MPU - PC0 Start<br>MPU - PC0 End<br>MPU - Enable or disable PC Region 1<br>MPU - PC1 Start                                                                                                    | 100% (no window start )<br>Reset<br>Stop counting when ent<br>Select fields below<br>Voltage monitor 0 reset<br>2.80 V<br>HOCO oscillation is disa<br>Enabled<br>0x00108400<br>Enabled<br>0x16FE0000                                                                                                    | position)<br>tering Sleep m<br>is disabled aft<br>abled after rese   | iode<br>er reset<br>et | Î         |
| Settings                    | WDT Window Start Position<br>WDT Reset Interrupt Request<br>WDT Stop Control<br>OFS1 register settings<br>Voltage Detection 0 Circuit Start<br>Voltage Detection 0 Level<br>HOCO Oscillation Enable<br>MPU - Enable or disable PC Region 0<br>MPU - PC0 Start<br>MPU - PC0 End<br>MPU - Enable or disable PC Region 1<br>MPU - PC1 Start<br>MPU - PC1 Start                                                                                                    | 100% (no window start )<br>Reset<br>Stop counting when ent<br>Select fields below<br>Voltage monitor 0 reset<br>2.80 V<br>HOCO oscillation is disa<br>Enabled<br>0x00106400<br>Enabled<br>0x1FFE0000<br>0x1FFE1FFF                                                                                                    | position)<br>tering Sleep m<br>is disabled aft<br>abled after rese   | iode<br>er reset<br>et |           |
| Settings                    | WDT Window Start Position<br>WDT Reset Interrupt Request<br>WDT Stop Control<br>OFS1 register settings<br>Voltage Detection 0 Circuit Start<br>Voltage Detection 0 Level<br>HOCO Oscillation Enable<br>MPU - Enable or disable PC Region 0<br>MPU - PC0 Start<br>MPU - PC0 End<br>MPU - Enable or disable PC Region 1<br>MPU - PC1 Start<br>MPU - PC1 End<br>MPU - Enable or disable Memory Re                                                                                                    | 100% (no window start )<br>Reset<br>Stop counting when ent<br>Select fields below<br>Voltage monitor 0 reset<br>2.80 V<br>HOCO oscillation is disa<br>Enabled<br>0x00106000<br>0x00108400<br>Enabled<br>0x1FFE0000<br>0x1FFE1FFF<br>Enabled                                                                                                    | position)<br>tering Sleep m<br>is disabled after<br>abled after rese | iode<br>er reset<br>et |           |
| Settings                    | WDT Window Start Position<br>WDT Reset Interrupt Request<br>WDT Stop Control<br>OFS1 register settings<br>Voltage Detection 0 Circuit Start<br>Voltage Detection 0 Level<br>HOCO Oscillation Enable<br>MPU - Enable or disable PC Region 0<br>MPU - PC0 End<br>MPU - PC0 End<br>MPU - Enable or disable PC Region 1<br>MPU - PC1 Start<br>MPU - PC1 End<br>MPU - Enable or disable Memory Re<br>MPU - Memory Region 0 Start                                                                                                    | 100% (no window start )<br>Reset<br>Stop counting when ent<br>Select fields below<br>Voltage monitor 0 reset<br>2.80 V<br>HOCO oscillation is disa<br>Enabled<br>0x00106000<br>0x00108400<br>Enabled<br>0x1FFE1FFF<br>Enabled<br>0x00106000                                                                                                    | position)<br>tering Sleep m<br>is disabled after<br>abled after rese | iode<br>er reset<br>et |           |
| Settings                    | WDT Window Start Position<br>WDT Reset Interrupt Request<br>WDT Stop Control<br>OFS1 register settings<br>Voltage Detection 0 Circuit Start<br>Voltage Detection 0 Level<br>HOCO Oscillation Enable<br>MPU - Enable or disable PC Region 0<br>MPU - PC0 Start<br>MPU - PC0 End<br>MPU - Enable or disable PC Region 1<br>MPU - PC1 Start<br>MPU - PC1 End<br>MPU - Enable or disable Memory Re<br>MPU - Memory Region 0 Start<br>MPU - Memory Region 0 End                                                                                                    | 100% (no window start )<br>Reset<br>Stop counting when ent<br>Select fields below<br>Voltage monitor 0 reset<br>2.80 V<br>HOCO oscillation is dise<br>Enabled<br>0x00106000<br>0x00108400<br>Enabled<br>0x1FFE1FFF<br>Enabled<br>0x00106000<br>0x00108400                                                                                                    | position)<br>tering Sleep m<br>is disabled afte<br>abled after rese  | iode<br>er reset<br>et |           |
| Settings                    | WDT Window Start Position<br>WDT Reset Interrupt Request<br>WDT Stop Control<br>OFS1 register settings<br>Voltage Detection 0 Circuit Start<br>Voltage Detection 0 Level<br>HOCO Oscillation Enable<br>MPU - Enable or disable PC Region 0<br>MPU - PC0 Start<br>MPU - PC0 End<br>MPU - Enable or disable PC Region 1<br>MPU - PC1 Start<br>MPU - PC1 End<br>MPU - Enable or disable Memory Re<br>MPU - Memory Region 0 Start<br>MPU - Memory Region 0 End<br>MPU - Enable or disable Memory Re                                                                                                    | 100% (no window start )<br>Reset<br>Stop counting when ent<br>Select fields below<br>Voltage monitor 0 reset<br>2.80 V<br>HOCO oscillation is dise<br>Enabled<br>0x00106000<br>0x00108400<br>Dx1FFE1FFF<br>Enabled<br>0x00106000<br>0x00108400<br>Disabled                                                                                                    | position)<br>tering Sleep m<br>is disabled afte<br>abled after rese  | iode<br>er reset<br>et |           |
| Settings                    | WDT Window Start Position<br>WDT Reset Interrupt Request<br>WDT Stop Control<br>OFS1 register settings<br>Voltage Detection 0 Circuit Start<br>Voltage Detection 0 Level<br>HOCO OScillation Enable<br>MPU - Enable or disable PC Region 0<br>MPU - PC0 Start<br>MPU - PC0 End<br>MPU - PC0 End<br>MPU - Enable or disable PC Region 1<br>MPU - PC1 Start<br>MPU - PC1 End<br>MPU - Enable or disable Memory Re<br>MPU - Memory Region 0 Start<br>MPU - Lenable or disable Memory Re<br>MPU - Memory Region 0 End<br>MPU - Lenable or disable Memory Re<br>MPU - Memory Region 1 Start                                                                                                    | 100% (no window start )<br>Reset<br>Stop counting when ent<br>Select fields below<br>Voltage monitor 0 reset<br>2.80 V<br>HOCO oscillation is dise<br>Enabled<br>0x00106000<br>0x00108400<br>Enabled<br>0x01FE1FFF<br>Enabled<br>0x00106000<br>0x00108400<br>Disabled<br>0x20FFFFC                                                                                  | position)<br>tering Sleep m<br>is disabled afte<br>abled after rese  | iode<br>er reset<br>et |           |
| Settings                    | WDT Window Start Position<br>WDT Reset Interrupt Request<br>WDT Stop Control<br>OFS1 register settings<br>Voltage Detection 0 Circuit Start<br>Voltage Detection 0 Level<br>HOCO OScillation Enable<br>MPU - Enable or disable PC Region 0<br>MPU - PC0 Start<br>MPU - PC0 End<br>MPU - PC1 Start<br>MPU - PC1 Start<br>MPU - PC1 End<br>MPU - Enable or disable Memory Re<br>MPU - Memory Region 0 Start<br>MPU - Memory Region 0 Start<br>MPU - Memory Region 1 Start<br>MPU - Memory Region 1 Start<br>MPU - Memory Region 1 Start<br>MPU - Memory Region 1 End                                                                                                    | 100% (no window start )<br>Reset<br>Stop counting when ent<br>Select fields below<br>Voltage monitor 0 reset<br>2.80 V<br>HOCO oscillation is dise<br>Enabled<br>0x00106000<br>0x00108400<br>Enabled<br>0x01FE0000<br>0x01FE1FFF<br>Enabled<br>0x00108400<br>Disabled<br>0x20FFFFC<br>0x20FFFFF                                                                     | position)<br>tering Sleep m<br>is disabled afte<br>abled after rese  | iode<br>er reset<br>et |           |
| Settings                    | WDT Window Start Position<br>WDT Reset Interrupt Request<br>WDT Stop Control<br>OFS1 register settings<br>Voltage Detection 0 Circuit Start<br>Voltage Detection 0 Level<br>HOCO OScillation Enable<br>MPU - Enable or disable PC Region 0<br>MPU - PC0 Start<br>MPU - PC0 End<br>MPU - Enable or disable PC Region 1<br>MPU - PC1 Start<br>MPU - PC1 End<br>MPU - Enable or disable Memory Re<br>MPU - Memory Region 0 Start<br>MPU - Enable or disable Memory Re<br>MPU - Enable or disable Memory Re<br>MPU - Enable or disable Memory Re<br>MPU - Memory Region 1 Start<br>MPU - Memory Region 1 Start<br>MPU - Memory Region 1 Start<br>MPU - Enable or disable Memory Re                                                                                                    | 100% (no window start ;<br>Reset<br>Stop counting when ent<br>Select fields below<br>Voltage monitor 0 reset<br>2.80 V<br>HOCO oscillation is disa<br>Enabled<br>0x00106000<br>0x00108400<br>Enabled<br>0x0106000<br>0x1FFE1FFF<br>Enabled<br>0x00106000<br>0x00108400<br>Disabled<br>0x200FFFFC<br>0x200FFFFF<br>Disabled                                          | position)<br>tering Sleep m<br>is disabled aft<br>abled after rese   | iode<br>er reset<br>et |           |
| Settings                    | WDT Window Start Position<br>WDT Reset Interrupt Request<br>WDT Stop Control<br>OFS1 register settings<br>Voltage Detection 0 Circuit Start<br>Voltage Detection 0 Level<br>HOCO OScillation Enable<br>MPU - Enable or disable PC Region 0<br>MPU - PC0 Start<br>MPU - PC0 End<br>MPU - Enable or disable PC Region 1<br>MPU - PC1 Start<br>MPU - PC1 Start<br>MPU - PC1 End<br>MPU - Enable or disable Memory Re<br>MPU - Memory Region 0 Start<br>MPU - Memory Region 0 End<br>MPU - Enable or disable Memory Re<br>MPU - Memory Region 1 Start<br>MPU - Memory Region 1 Start<br>MPU - Memory Region 1 End<br>MPU - Enable or disable Memory Re<br>MPU - Memory Region 2 Start                                                                                                    | 100% (no window start ;<br>Reset<br>Stop counting when ent<br>Select fields below<br>Voltage monitor 0 reset<br>2.80 V<br>HOCO oscillation is disa<br>Enabled<br>0x00106000<br>0x00108400<br>Enabled<br>0x1FFE1FFF<br>Enabled<br>0x00106000<br>0x00108400<br>Disabled<br>0x200FFFFC<br>0x200FFFFF<br>Disabled<br>0x407FFFFC                                         | position)<br>tering Sleep m<br>is disabled aft<br>abled after rese   | iode<br>er reset<br>et |           |
| Settings                    | WDT Window Start Position<br>WDT Reset Interrupt Request<br>WDT Stop Control<br>OFS1 register settings<br>Voltage Detection 0 Circuit Start<br>Voltage Detection 0 Level<br>HOCO OScillation Enable<br>MPU - Enable or disable PC Region 0<br>MPU - PC0 Start<br>MPU - PC0 End<br>MPU - Enable or disable PC Region 1<br>MPU - PC1 Start<br>MPU - PC1 Start<br>MPU - PC1 End<br>MPU - Enable or disable Memory Re<br>MPU - Memory Region 0 Start<br>MPU - Memory Region 0 End<br>MPU - Enable or disable Memory Re<br>MPU - Memory Region 1 Start<br>MPU - Memory Region 1 Start<br>MPU - Memory Region 1 End<br>MPU - Enable or disable Memory Re<br>MPU - Memory Region 2 Start<br>MPU - Memory Region 2 Start<br>MPU - Memory Region 2 Start<br>MPU - Memory Region 2 End                                                                                 | 100% (no window start ;<br>Reset<br>Stop counting when ent<br>Select fields below<br>Voltage monitor 0 reset<br>2.80 V<br>HOCO oscillation is disa<br>Enabled<br>0x00106000<br>0x00108400<br>Enabled<br>0x1FFE1FFF<br>Enabled<br>0x00106000<br>0x00108400<br>Disabled<br>0x200FFFFC<br>0x200FFFFF<br>Disabled<br>0x407FFFFF                                         | position)<br>tering Sleep m<br>is disabled aft<br>abled after rese   | iode<br>er reset<br>et |           |
| Settings                    | WDT Window Start Position<br>WDT Reset Interrupt Request<br>WDT Stop Control<br>OFS1 register settings<br>Voltage Detection 0 Circuit Start<br>Voltage Detection 0 Circuit Start<br>Voltage Detection 0 Level<br>HOCO OScillation Enable<br>MPU - Enable or disable PC Region 0<br>MPU - PC0 End<br>MPU - PC0 End<br>MPU - Enable or disable PC Region 1<br>MPU - PC1 Start<br>MPU - PC1 Start<br>MPU - PC1 End<br>MPU - Enable or disable Memory Re<br>MPU - Memory Region 0 End<br>MPU - Enable or disable Memory Re<br>MPU - Memory Region 1 Start<br>MPU - Memory Region 1 Start<br>MPU - Enable or disable Memory Re<br>MPU - Enable or disable Memory Re<br>MPU - Memory Region 2 Start<br>MPU - Memory Region 2 Start<br>MPU - Memory Region 2 Start<br>MPU - Memory Region 2 Start<br>MPU - Memory Region 2 End<br>MPU - Enable or disable Memory Re | 100% (no window start )<br>Reset<br>Stop counting when ent<br>Select fields below<br>Voltage monitor 0 reset<br>2.80 V<br>HOCO oscillation is disa<br>Enabled<br>0x00106000<br>0x00108400<br>Enabled<br>0x1FFE1FFF<br>Enabled<br>0x00106000<br>0x00108400<br>Disabled<br>0x200FFFFC<br>0x200FFFFF<br>Disabled<br>0x407FFFFFC<br>0x407FFFFF<br>Disabled              | position)<br>tering Sleep m<br>is disabled aft<br>abled after rese   | iode<br>er reset<br>et |           |
| Settings                    | WDT Window Start Position<br>WDT Reset Interrupt Request<br>WDT Stop Control<br>OFS1 register settings<br>Voltage Detection 0 Circuit Start<br>Voltage Detection 0 Level<br>HOCO OScillation Enable<br>MPU - Enable or disable PC Region 0<br>MPU - PC0 Start<br>MPU - PC0 Start<br>MPU - PC1 Start<br>MPU - PC1 Start<br>MPU - PC1 Start<br>MPU - Enable or disable Memory Re<br>MPU - Memory Region 0 Start<br>MPU - Memory Region 0 Start<br>MPU - Memory Region 1 Start<br>MPU - Memory Region 1 Start<br>MPU - Memory Region 1 Start<br>MPU - Enable or disable Memory Re<br>MPU - Memory Region 2 Start<br>MPU - Memory Region 2 Start<br>MPU - Memory Region 2 End<br>MPU - Enable or disable Memory Re<br>MPU - Memory Region 2 Start                                                                                                    | 100% (no window start )<br>Reset<br>Stop counting when ent<br>Select fields below<br>Voltage monitor 0 reset<br>2.80 V<br>HOCO oscillation is disa<br>Enabled<br>0x00106000<br>0x0106000<br>0x0106400<br>Enabled<br>0x1FFE1FFF<br>Enabled<br>0x00106000<br>0x00108400<br>Disabled<br>0x200FFFFC<br>0x200FFFFF<br>Disabled<br>0x407FFFFF<br>Disabled<br>0x400FFFFC   | position)<br>tering Sleep m<br>is disabled aft<br>abled after rese   | iode<br>er reset<br>et |           |
| Settings                    | WDT Window Start Position<br>WDT Reset Interrupt Request<br>WDT Stop Control<br>OFS1 register settings<br>Voltage Detection 0 Circuit Start<br>Voltage Detection 0 Level<br>HOCO OScillation Enable<br>MPU - Enable or disable PC Region 0<br>MPU - PC0 Start<br>MPU - PC0 End<br>MPU - Enable or disable PC Region 1<br>MPU - PC1 Start<br>MPU - PC1 Start<br>MPU - PC1 Start<br>MPU - Enable or disable Memory Re<br>MPU - Memory Region 0 Start<br>MPU - Memory Region 0 Start<br>MPU - Memory Region 1 Start<br>MPU - Memory Region 1 Start<br>MPU - Memory Region 1 Start<br>MPU - Enable or disable Memory Re<br>MPU - Memory Region 2 Start<br>MPU - Memory Region 2 Start<br>MPU - Memory Region 2 Start<br>MPU - Memory Region 3 Start<br>MPU - Memory Region 3 Start<br>MPU - Memory Region 3 Start<br>MPU - Memory Region 3 Start                 | 100% (no window start )<br>Reset<br>Stop counting when ent<br>Select fields below<br>Voltage monitor 0 reset<br>2.80 V<br>HOCO oscillation is disa<br>Enabled<br>0x00106000<br>0x00108400<br>Enabled<br>0x1FFE0000<br>0x1FFE1FFF<br>Enabled<br>0x00106000<br>0x00108400<br>Disabled<br>0x200FFFFC<br>0x200FFFFF<br>Disabled<br>0x400FFFFF<br>Disabled<br>0x400DFFFC | position)<br>tering Sleep m<br>is disabled aft<br>abled after rese   | iode<br>er reset<br>et |           |

Figure 6. Security MPU settings using e<sup>2</sup> studio ISDE Configurator

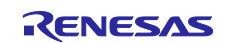

# 5. Running the Device Identity Application Example

### 5.1 Importing, Building, and Running the Project for e<sup>2</sup> studio

The embedded projects are included in the folder Synergy\_Device\_Identity\_Solution\embedded. The following instructions will show the user how to import these projects in their e<sup>2</sup> studio workspace.

1. In e<sup>2</sup> studio ISDE, select File -> Import... -> Existing Projects into Workspace and browse to the above folder in the Select Root Directory section:

| Select<br>Create new projects from an archive file or directory.<br>Select an import source:<br>type filter text<br>© General<br>© Archive File<br>© CMSIS Pack<br>© Existing Projects into Workspace<br>© File System<br>© HEW Project<br>© Preferences | e Import                                                                                                    | ב | ×        |
|----------------------------------------------------------------------------------------------------|----------------------------------------------------------------------------------------------------|---|----------|
| Select an import source:<br>type filter text                                                                                                    | Select<br>Create new projects from an archive file or directory.                                                                                                    | [ | <u>ک</u> |
| type filter text                                                                                                    | Select an import source:                                                                                                    |   |          |
| <ul> <li>General</li> <li>D Archive File</li> <li>C CMSIS Pack</li> <li>Existing Projects into Workspace</li> <li>File System</li> <li>HEW Project</li> <li>D Preferences</li> </ul>                                                                     | type filter text                                                                                                    |   |          |
|                                                                                                    | <ul> <li>✓ Seneral</li> <li> Archive File</li> <li>⊘ CMSIS Pack</li> <li>☑ Existing Projects into Workspace</li> <li>④ File System</li> <li>♥ HEW Project</li> <li>□ Preferences</li> </ul> |   | <        |

Figure 7. Importing the Project

2. Select to import all projects as shown in the following figure. DO NOT CHECK the "**Copy projects into** workspace" box.

| <b>e</b> <sup>2</sup>                   | import —                                                       |              |  |
|-----------------------------------------|----------------------------------------------------------------|--------------|--|
| Imp                                     | ort Projects                                                   |              |  |
| Sele                                    | ect a directory to search for existing Eclipse projects.       |              |  |
| ۵ ۵                                     | elect root directory: C:\work\MQTT_TLS\Security_AP\Synergy_D ~ | Browse       |  |
| O s                                     | elect archive file:                                            | Browse       |  |
| Proj                                    | ects:                                                          |              |  |
|                                         | Synergy_DeviceID_AE_Cloud2 (C:\work\MQTT_TLS\Security_AP\S;    | Select All   |  |
|                                         |                                                                | Deselect All |  |
|                                         |                                                                | Refresh      |  |
|                                         |                                                                |              |  |
|                                         |                                                                |              |  |
| <                                       | >                                                              |              |  |
| Or                                      | ptions                                                         |              |  |
|                                         | Search for nested projects<br>Copy projects into workspace     |              |  |
|                                         | Hide projects that already exist in the workspace              |              |  |
| -w                                      | orking sets                                                    |              |  |
|                                         | Add project to working sets                                    | New          |  |
| ~~~~~~~~~~~~~~~~~~~~~~~~~~~~~~~~~~~~~~~ | /arking sets:                                                  | Select       |  |
|                                         |                                                                |              |  |
|                                         |                                                                |              |  |
|                                         |                                                                |              |  |
| (?                                      | <pre>&gt; Kack Next &gt; Finish</pre>                          | Cancel       |  |
|                                         |                                                                |              |  |

Figure 8. Selection for Importing All Projects

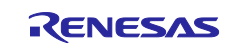

# 5.2 Powering up the Board

To connect power to the board, use the following instructions.

- 1. Connect the micro USB end of the supplied USB cable to the PK-S5D9 board J19 connector (DEBUG\_USB) or AE-CLOUD2 board J6 connector (DEBUG\_USB).
- Note: The kit contains a SEGGER J-Link<sup>®</sup> On-board (OB). J-Link provides full debug and programming for the PK-S5D9/AE-Cloud2 board.
- 2. Connect the other end of the USB cable to the USB port on the workstation.

# 5.3 Debugging using ITM printf

In the embedded application project given in this package, there are number of printf () statements to output information about the system. Rather than using the "Renesas Debug Console" in e<sup>2</sup> studio that uses semi-hosted printf which is intrusive into the Synergy processor's real-time execution, the project is set up to use printf via SWO. The output of the SWO printf can be captured and viewed directly within e<sup>2</sup> studio using the "Live Trace Console" window. However, the "Live Trace Console" has poor performance when capturing printf output, as every packet (that is, character) that is captured from SWO is time-stamped and saved into a trace file in the project. Instead, the SWO Viewer shipped with the JLink software tools can be used to display the output of the SWO printf and with much better performance.

# 5.4 Verifying the Demonstration

At this stage, it is assumed section 5.1 was used to import, build, and load the application project into the target kit. If not, go back to section 5.1 and follow the instructions before continuing this section.

1. Start a debug session for the  $e^2$  studio project and run to  ${\tt main}$  ( ).

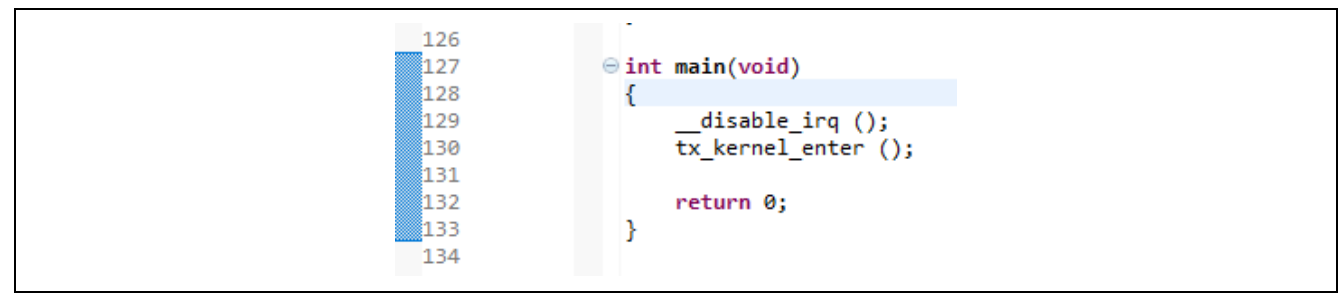

2. Run the JLink SWO viewer found under C:\Program Files (x86) \SEGGER\JLink\_V632f\JLinkSWOViewer.exe.

- 3. In the configuration dialog box, choose the device as **R7FS5D97E**, click the **Measure** button, then replace the CPU clock (kHz) with **60000**.
- Note: The JLINK tool used in this application is v6.32f. It is recommended to use JLINK tool v6.32f or greater.

| SEGGER J-Link SWO Viewer V6.32f                                                                                 | - Config                                                                           | ×          |
|----------------------------------------------------------------------------------------------------|------------------------------------------------------------------------------------|------------|
| Please enter the target CPU frequer<br>CPU frequency detection. Trace clo<br>CPUs trace clock may have a differ | ncy or select a device for autom<br>ick is usually CPU clock. On so<br>ent source. | atic<br>me |
| Device: R7FS5D97                                                                                                | E Selec                                                                            | t          |
| CPUClock [kHz]: 60000                                                                                           | Measu                                                                              | re         |
| SWOClock [kHz]: Select devi                                                                                     | ce then measure. 💌                                                                 |            |
|                                                                                                    | OK Can                                                                             | cel        |

#### 4. Click **OK**. Ensure **port 0** is selected as the data source.

| Data (and allow has a setted | 31 | _24 | 2316 | i <u>15</u> | 58 | 70 |
|------------------------------|----|-----|------|-------------|----|----|
| Data from stimulus port(s):  |    |     |      |             |    |    |

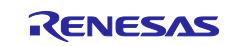

5. Resume execution of the project. The output from the SWO printf can be seen in the SWO viewer.

| File Edit Help                                           |                    |       |      |        |
|----------------------------------------------------------|--------------------|-------|------|--------|
|                                                          |                    |       | _    | _      |
| Data from stimulus port(s):                              |                    |       |      |        |
| 🔲 Stay on top                                            |                    | Clear | Stop | Pause  |
| Enabling framed data proto<br>Connect the kit to Host PC | ocol over USB<br>C |       |      | ^      |
|                                                          |                    |       |      |        |
|                                                          |                    |       |      | $\sim$ |
|                                                          |                    |       |      | >      |

Figure 9. Welcome Message on SWO Viewer

- 6. Now, connect one end of a micro USB cable to the USB device port on the target kit. Connect the other end to the window PC.
- 7. Use the following link for steps to load the Synergy USB CDC Communication driver for Windows (7/10) PC: <u>renesas.com/en-us/products/synergy/software/add-ons/usb-cdc-drivers.html</u>. The target kit displays as the Synergy USB Communication Port in the Device Manager. Make a note of the COM port number of the target kit from the device manager.
- 8. In the SWO viewer, the following messages display on the console, indicating that the USB CDC instance is created and it is ready for the host application.

| File Edit Help               |                 |                 |       | ×     |
|------------------------------|-----------------|-----------------|-------|-------|
| 21 2                         | 4 22 10         | 15 0            | 7     | 0     |
| Data from stimulus port(s):  |                 |                 | ŕгггг | ă l l |
| 🔲 Stay on top                |                 | Clear           | Stop  | Pause |
| Enabling framed data protoco | l over USB      |                 |       | ^     |
| USB CDC instance created. Ru | n the Device Id | Host applicatio | on!!! |       |
|                              |                 |                 |       |       |
|                              |                 |                 |       |       |
|                              |                 |                 |       |       |
|                              |                 |                 |       |       |
|                              |                 |                 |       |       |
|                              |                 |                 |       | ×     |
|                              |                 |                 |       | 2     |
| <u> </u> <                   |                 |                 |       |       |

- 9. Now, run the host application on the windows PC. To run the application, open the command window in the windows PC and navigate to the folder where this application project is stored. The deploy.exe file is located in the Synergy\_Device\_Identity\_Solution\pc\apps\deploy\Release directory.
- 10. To run the host application, type the following command on the command window: deploy.exe connect <COM port Number>

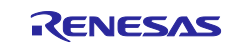

C:\work\MQTT\_TLS\Security\_AP\Synergy\_Device\_Identity\_Solution\pc\apps\deploy\Release>deploy.exe connect 2 argc = 3, argv[1] = connect, argv[2] = 2 Scanning for devices on port 2 Initialising connection to COM port [2] Initialised connection to COM port [2] OK Issuing Generate Key command to device Create the cert signed by signing key (local CA instance) Successful challenge/response Sending device Certificate to the device, len = 944 Device Cert succesfully created and programmed into device

#### Figure 10. Host application console messages

Notice the console messages from the host application shown above with the following console message on the SWO viewer.

| SEGGER J-Link SWO Viewer V6.32f                                                                                                    | _       |          | ×    |
|----------------------------------------------------------------------------------------------------|---------|----------|------|
| ile Edit Help                                                                                                    |         |          |      |
| Data from stimulus port(s): 21 22 23 16 15 8                                                                                                    |         |          | •    |
| Stay on top                                                                                                    | Clear 2 | Stop   P | ause |
| Enabling framed data protocol over USB<br>Connect the kit to Host PC<br>USB CDC instance created. Run the Device Id Host applicat                                                                                                   | ion!!!  |          | ^    |
| cmdCode = 40, numBytes = 0                                                                                                    |         |          |      |
| Received WRAPPER_KEY_REQUEST request<br>hwCreateKey successful                                                                                                    |         |          |      |
| cmdCode = 45, numBytes = 32                                                                                                    |         |          |      |
| Received WRAPPED_KEY_CHALLENGE_RESP command<br>ChallengeResp successful. Responding with signed Hashed d                                                                                                    | lata    |          |      |
| cmdCode = 43, numBytes = 944                                                                                                    |         |          |      |
| WRAPPED_KEY_CERT_PROGRAM request received<br>Successfully erased code flash!!!<br>Successfully wrote the Device Cert in the flash<br>WRAPPED_KEY_CERT_PROGRAM cmd successful !!!<br>Flash write validation of Device Cert succeeded |         |          |      |

#### Figure 11. Console Messages on Target Kit

At this stage, the host application starts communicating with the target through the USB-CDC communication interface. User application does the following tasks as shown in section 4.3:

- 1. Scans for the USB COM port provided by the user. If found, it opens the serial connection.
- 2. On successful serial connection, it issues the Generate Key Command to the target kit.
- 3. On the device side, the ECC key pairs are generated using SCE crypto modules. The public key is sent back to the host application.
- 4. The host application creates root CA and signing key to be used to sign the device certificate at the latter stage.
- 5. Generates a challenge/response string and sends it to the target kit.
- 6. On successful challenge/response, the host application signs and sends the device certificate to the device.
- 7. The device certificate is securely stored in the internal code flash and protected by Security MPU and FAW.

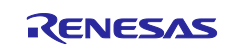

# 6. Importing and Building the Project: IAR Embedded Workbench

Follow the steps in the enclosed **r11an0023eu0121-synergy-ssp-import-guide.pdf** to import the project **Synergy\_DeviceID\_PK\_S5D9** in IAR EW for Renesas Synergy™.

| Synergy_DeviceID_PK_S5D9 - IAR Embedded Workber                                                                                                    | nch IDE | - Arm  | 23.3                                    | -                 |      | × |
|----------------------------------------------------------------------------------------------------|---------|--------|-----------------------------------------|-------------------|------|---|
| File Edit View Project Renesas Synergy J-Link                                                                                                    | Tools   | Win    | Help                                    |                   |      |   |
| 1) C 🗋 🗳 🕹 🕹 👘 🖄 🖬 🖄 🖕 C 👘                                                                                                    |         |        | ] < 🔍 > 写 🖽 < 🦁 > 🕢 🗈 📗 🌒 🛲 🕒 > 🚽 🚳 🍪 🖕 |                   |      |   |
| Vorkspace                                                                                                    | •       | ą×     |                                         |                   |      |   |
| Debug                                                                                                    |         | $\sim$ |                                         |                   |      |   |
| Files                                                                                                    | ¢       | •      |                                         |                   |      |   |
| 🗉 🌒 Synergy_DeviceID_PK_S5D9 - Debu                                                                                                    | ~       |        |                                         |                   |      |   |
| - 🛱 🗊 Synergy                                                                                                    |         |        |                                         |                   |      |   |
| 🖵 🖬 Source Files                                                                                                    |         |        |                                         |                   |      |   |
| ⊢Ģ 🛋 src                                                                                                    |         |        |                                         |                   |      |   |
| 🛛 🛏 🖬 synergy_gen                                                                                                    |         | •      |                                         |                   |      |   |
| He la hal_entry.c                                                                                                    |         | •      |                                         |                   |      |   |
| Hard International International Internation |         | •      |                                         |                   |      |   |
| u u u u u u u u u u u u u u u u u u u                                                                                                    |         | •      |                                         |                   |      |   |
| 🖵 🔳 synergy                                                                                                    |         | •      |                                         |                   |      |   |
|                                                                                                    |         |        |                                         |                   |      |   |
|                                                                                                    |         |        |                                         |                   |      |   |
|                                                                                                    |         |        |                                         |                   |      |   |
|                                                                                                    |         |        |                                         |                   |      |   |
|                                                                                                    |         |        |                                         |                   |      |   |
|                                                                                                    |         |        |                                         |                   |      |   |
|                                                                                                    |         |        |                                         |                   |      |   |
|                                                                                                    |         |        |                                         |                   |      |   |
|                                                                                                    |         |        |                                         |                   |      |   |
|                                                                                                    |         |        |                                         |                   |      |   |
|                                                                                                    |         |        |                                         |                   |      |   |
|                                                                                                    |         |        |                                         |                   |      |   |
|                                                                                                    |         |        |                                         |                   |      |   |
|                                                                                                    |         |        |                                         |                   |      |   |
|                                                                                                    |         |        |                                         |                   |      |   |
|                                                                                                    |         |        |                                         |                   |      |   |
|                                                                                                    |         |        |                                         |                   |      |   |
| Synergy_DeviceID_PK_S5D9                                                                                                    |         |        |                                         |                   |      |   |
| uild                                                                                                    |         |        |                                         |                   |      | • |
| Magaza                                                                                                    |         |        |                                         |                   | File | - |
| <                                                                                                    |         |        |                                         |                   |      |   |
| uild Debug Log Find in Files                                                                                                    |         |        |                                         |                   |      | Ī |
| eady                                                                                                    |         |        | Frons 0 Warnings 0 In 1 Col 1 Sve       | tem CAP           |      | R |
|                                                                                                    | _       | _      |                                         | and the second of |      | ñ |

Figure 12. Successful import screen

# 7. Adding Required Files

Using the File Explorer, locate where the original application program folder is located and copy the project related common files to Synergy\Source Files\src folder.

- Copy the framedProtocolCommon.c file from
- Synergy\_Device\_Identity\_Solution\common\src to the top-level src folder.
- Copy the flash.c file from Synergy\_Device\_Identity\_Solution\embedded\common\src to top-level src folder.
- Copy the framedProtocolTarget.c file from Synergy\_Device\_Identity\_Solution\embedded\common\src to top-level src folder.
- Note: Files can also be added through a right-click on the **src** folder (in IAR project workspace) and select **Add** ->**Add files** select the files from the aforementioned paths.

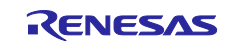

# 8. Building and Running the Project

|                                                                                                    | workbench iDE - Arm 8.2  | 3.5                                    | _ | 5    |
|----------------------------------------------------------------------------------------------------|--------------------------|----------------------------------------|---|------|
| le Edit View Project Renesas Synergy                                                                                                    | J-Link Tools Windo       | w Help                                 |   |      |
| ) Č 🗎 🗗 🔚 🛛 🖬 🗂 🗇 C                                                                                                    |                          | < Q, > ⇆ 🖽 < 🤯 > 🔃 🗈 🗈 🗰 🗰 💽 🔸 🚽 🎯 🚭 🖕 |   |      |
| kspace                                                                                                    | <b>▼</b> ‡ ×             |                                        |   |      |
| bug                                                                                                    | ~                        |                                        |   |      |
| les                                                                                                    | <b>•</b> •               |                                        |   |      |
| Syneray DeviceID PK S5D9-D                                                                                                    | )ebua 🖌                  |                                        |   |      |
| 🛱 🗇 Synergy                                                                                                    |                          |                                        |   |      |
| 🖵 p 📹 Source Files                                                                                                    |                          |                                        |   |      |
| ⊣-Ģ 🛋 src                                                                                                    |                          |                                        |   |      |
| ⊨⊞ 🖬 synergy_gen                                                                                                    |                          |                                        |   |      |
| Hash.c                                                                                                    |                          |                                        |   |      |
| 🕂 🖃 🗟 framedProtocolCommon.c                                                                                                    |                          |                                        |   |      |
| 🕂 🕀 🗟 framedProtocolTarget.c                                                                                                    |                          |                                        |   |      |
| Hal_entry.c                                                                                                    |                          |                                        |   |      |
| hwWrappedKey.c                                                                                                    |                          |                                        |   |      |
| umain_thread_entry.c                                                                                                    |                          |                                        |   |      |
| HT Synergy                                                                                                    |                          |                                        |   |      |
|                                                                                                    |                          |                                        |   |      |
| - Output                                                                                                    |                          |                                        |   |      |
| - E Cutput                                                                                                    |                          |                                        |   |      |
| ⊕ ■ Output                                                                                                    |                          |                                        |   |      |
| ea Cutput                                                                                                    |                          |                                        |   |      |
| eregy_DeviceID_PK_55D9                                                                                                    |                          |                                        |   |      |
| ⊕ ■ Output mergy_DeviceID_FK_\$509 d Messange                                                                                                    |                          |                                        |   | File |
| ⊕                                                                                                    |                          |                                        |   | File |
| ⊕ ≡ Output<br>mergy_DeviceID_PK_S5D9<br>id<br>Messages<br>wc_hcd_symergy_request_interupt_tran                                                                                                    | Ister.c                  |                                        |   | File |
|                                                                                                    | Isfer.c                  |                                        |   | File |
|                                                                                                    | Isfer.c<br>3_transfer.c  |                                        |   | File |
|                                                                                                    | Isfer.c<br>s_transfer.c  |                                        |   | File |
|                                                                                                    | Isfer.c<br>s_transfer.c  |                                        |   | File |
|                                                                                                    | Isfer.C<br>3_transfer.C  |                                        |   | File |
| Output      Synergy_DeviceID_PK_S5D9      Messages     w_hcd_synergy_request_interupt_tran     w_hcd_synergy_request_inschronous     w_hcd_synergy_request_transfer_c     w_hcd_synergy_td_add.c     w_hcd_synergy_transfer_abort.c     w_hcd_synergy_transfer_abort.c     Linking                                                                                                    | Isfer.C<br>s_transfer.C  |                                        |   | File |
|                                                                                                    | Isfer.c<br>s_transfer.c  |                                        |   | File |
| Output      Wessages     w_hcd_synergy_request_interupt_tran     w_hcd_synergy_request_interupt_tran     w_hcd_synergy_request_transfer.c     w_hcd_synergy_request_transfer.c     w_hcd_synergy_transfer_abort.c     w_hcd_synergy_uninitialize.c     Linking     Total number of errors: 0     Total number of warnings: 0                                                                                                    | Inster.c<br>s_transfer.c |                                        |   | File |
| Dutput     inergy_DeviceID_PK_S5D9     Messages     wc.hcd_synergy_request_interupt_tran     wc.hcd_synergy_request_isochronous     wc.hcd_synergy_rtansfer_abortc     wc.hcd_synergy_transfer_abortc     wc.hcd_synergy_utansfer_abortc     wc.hcd_synergy_utan | nsfer.c<br>s_transfer.c  |                                        |   | File |
|                                                                                                    | nsfer.c<br>s_transfer.c  |                                        |   | File |

Figure 13. Successful build message

# 9. Device Identity Application Next Steps

This section provides a high-level overview of phase 2 features planned for device identity application.

#### Support for Third-party CA

In phase 1, the application project uses local CA running on a windows PC to create a self-signed root certificate, generating a device certificate signed by the local CA's signing key. In phase 2, an update the application project is planned that uses a standard third-party CA to generate the device certificate.

As part of this feature, we are planning to create a generic interface that can allow plugging in another CA seamlessly.

#### Support for interface to cloud providers (AWS, Google, Azure)

Current phase of Synergy Cloud connectivity solutions for AWS/Google Cloud/Azure uses the device keys and certificates generated by the Cloud CA. These projects will be updated to use the Renesas supported third-party CA for generating device identities.

#### Support for interface to SBM

After adding the support for standard third-party CA, this feature will be integrated with the existing Synergy Secure Boot Manager.

#### Support for Key injection

Key Injection is a security feature that is meant for use cases where a key is generated external to the MCU device in a secure facility and then injected into the MCU. This support will be documented separately.

#### 10. References

- SSP User Manual (<u>renesassynergy.com/ssp</u>)
- Secure Boot Manager Application Project (<u>renesas.com/us/en/software/D6002619.html</u>)
- Secure Data-at-rest application

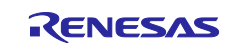

# **11. Known Issues and Limitations**

The host application is tested only on Windows (7/10) PC.

# 12. Appendix

# 12.1 Glossary

| Term                         | Meaning                                                                                                    |
|------------------------------|----------------------------------------------------------------------------------------------------|
| Certificate Authority (CA)   | An entity that issues digital certificates according to policy-based rules. A CA could be public or private, located in the Cloud, or in the case of an on-premises CA, typically hosted on a secure appliance.                                                                            |
| Device Certificate           | Certificate uniquely identifying an individual Synergy device. It is digitally signed, asserting that the certificate comes from a known source and has not been modified, and that the device is trusted (has the Secure Boot Manager installed along with trusted application firmware). |
| Root of Trust                | Roots of trust are highly reliable hardware, firmware, and software components that perform specific, critical security functions. ( <u>https://csrc.nist.gov/projects/hardware-roots-of-trust</u> )                                                                                       |
| SCE                          | Secure Crypto Engine – A module in the MCU that provides for efficient, low-<br>power cryptographic acceleration TRNG (True Random Number Generation)<br>and creation and isolation of isolating cryptographic keys.                                                                       |
| PKI                          | Public Key Infrastructure – A set of roles, policies, and procedures needed to create, manage, distribute, use, store, and revoke digital certificates, which are typically used to manage secure identity via public key cryptography.                                                    |
| Key Pair                     | Asymmetric keys are generated in pairs – a public and private key. The private key is held in secret by only one party and can be used to assert that party's identity. The public key is freely distributed and is uniquely associated with the private key.                              |
| Secure Code                  | A function or group of functions that reside in a secure region of internal flash, as defined and enforced by the MPUs. These secure functions can access both secure data and non-secure data regions.                                                                                    |
| Non-Secure code              | A function or group of functions which resides in a non-secure region of internal flash. These non-secure codes cannot access the secure region. They can only access the non-secure region.                                                                                               |
| HRK                          | Hidden Root Key. This is a unique key stored inside the Synergy MCU.                                                                                                    |
| SBM                          | Secure Boot Manager is a collection of software that allows secure download, booting, and update of the application binaries on the Synergy MCU.                                                                                                    |
| Challenge String             | Randomly generated string at the host application. This string is used by the host application to validate the ownership of the private key by the target.                                                                                                    |
| Unique ID                    | An identification value, unique to each individual Synergy MCU, that is stored inside the Synergy MCU. The unique ID is used by the SCE when it wraps a key.                                                                                                    |
| Challenge Response<br>String | The response to the challenge string. The Challenge Response String is the signature of the challenge data as created by signing the Challenge String with the receiver's private key.                                                                                                    |

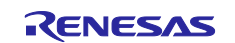

# Website and Support

Visit the following vanity URLs to learn about key elements of the Synergy Platform, download components and related documentation, and get support.

| Synergy Software                | www.renesas.com/synergy/software            |
|---------------------------------|---------------------------------------------|
| Synergy Software Package        | www.renesas.com/synergy/ssp                 |
| Software add-ons                | www.renesas.com/synergy/addons              |
| Software glossary               | www.renesas.com/synergy/softwareglossary    |
| Development tools               | www.renesas.com/synergy/tools               |
| Synergy Hardware                | www.renesas.com/synergy/hardware            |
| Microcontrollers                | www.renesas.com/synergy/mcus                |
| MCU glossary                    | www.renesas.com/synergy/mcuglossary         |
| Parametric search               | www.renesas.com/synergy/parametric          |
| Kits                            | www.renesas.com/synergy/kits                |
| Synergy Solutions Gallery       | www.renesas.com/synergy/solutionsgallery    |
| Partner projects                | www.renesas.com/synergy/partnerprojects     |
| Application projects            | www.renesas.com/synergy/applicationprojects |
| Self-service support resources: |                                             |
| Documentation                   | www.renesas.com/synergy/docs                |
| Knowledgebase                   | www.renesas.com/synergy/knowledgebase       |
| Forums                          | www.renesas.com/synergy/forum               |
| Training                        | www.renesas.com/synergy/training            |
| Videos                          | www.renesas.com/synergy/videos              |
| Chat and web ticket             | www.renesas.com/synergy/resourcelibrary     |
|                                 |                                             |

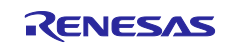

# **Revision History**

|      |           | Description |                                                                                                    |
|------|-----------|-------------|----------------------------------------------------------------------------------------------------|
| Rev. | Date      | Page        | Summary                                                                                                    |
| 1.00 | Oct.24.18 | —           | Initial Release                                                                                                    |
| 1.01 | Mar.27.19 | 1           | Specified developers of applications with SCE modules using Renesas Synergy <sup>™</sup> S5D9, S5D5, and S5D3 MCUs as audience. |
| 1.02 | Oct.01.19 | 1,<br>18-19 | Updated development tool and software versioning.<br>Added chapters 6, 7, 8.                                                    |

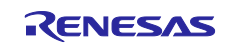

# Notice

- Descriptions of circuits, software and other related information in this document are provided only to illustrate the operation of semiconductor products and application examples. You are fully responsible for the incorporation or any other use of the circuits, software, and information in the design of your product or system. Renesas Electronics disclaims any and all liability for any losses and damages incurred by you or third parties arising from the use of these circuits, software, or information.
- 2. Renesas Electronics hereby expressly disclaims any warranties against and liability for infringement or any other claims involving patents, copyrights, or other intellectual property rights of third parties, by or arising from the use of Renesas Electronics products or technical information described in this document, including but not limited to, the product data, drawings, charts, programs, algorithms, and application examples.
- 3. No license, express, implied or otherwise, is granted hereby under any patents, copyrights or other intellectual property rights of Renesas Electronics or others.
- 4. You shall not alter, modify, copy, or reverse engineer any Renesas Electronics product, whether in whole or in part. Renesas Electronics disclaims any and all liability for any losses or damages incurred by you or third parties arising from such alteration, modification, copying or reverse engineering.
- Renesas Electronics products are classified according to the following two quality grades: "Standard" and "High Quality". The intended applications for each Renesas Electronics product depends on the product's quality grade, as indicated below.
   "Standard": Computers; office equipment; communications equipment; test and measurement equipment; audio and visual equipment; home
  - "Standard": Computers; office equipment; communications equipment; test and measurement equipment; audio and visual equipment; home electronic appliances; machine tools; personal electronic equipment; industrial robots; etc.

"High Quality": Transportation equipment (automobiles, trains, ships, etc.); traffic control (traffic lights); large-scale communication equipment; key financial terminal systems; safety control equipment; etc.

Unless expressly designated as a high reliability product or a product for harsh environments in a Renesas Electronics data sheet or other Renesas Electronics document, Renesas Electronics products are not intended or authorized for use in products or systems that may pose a direct threat to human life or bodily injury (artificial life support devices or systems; surgical implantations; etc.), or may cause serious property damage (space system; undersea repeaters; nuclear power control systems; aircraft control systems; key plant systems; military equipment; etc.). Renesas Electronics disclaims any and all liability for any damages or losses incurred by you or any third parties arising from the use of any Renesas Electronics product that is inconsistent with any Renesas Electronics data sheet, user's manual or other Renesas Electronics document.

- 6. When using Renesas Electronics products, refer to the latest product information (data sheets, user's manuals, application notes, "General Notes for Handling and Using Semiconductor Devices" in the reliability handbook, etc.), and ensure that usage conditions are within the ranges specified by Renesas Electronics with respect to maximum ratings, operating power supply voltage range, heat dissipation characteristics, installation, etc. Renesas Electronics disclaims any and all liability for any malfunctions, failure or accident arising out of the use of Renesas Electronics products outside of such specified ranges.
- 7. Although Renesas Electronics endeavors to improve the quality and reliability of Renesas Electronics products, semiconductor products have specific characteristics, such as the occurrence of failure at a certain rate and malfunctions under certain use conditions. Unless designated as a high reliability product or a product for harsh environments in a Renesas Electronics data sheet or other Renesas Electronics document, Renesas Electronics products are not subject to radiation resistance design. You are responsible for implementing safety measures to guard against the possibility of bodily injury, injury or damage caused by fire, and/or danger to the public in the event of a failure or malfunction of Renesas Electronics products, such as safety design for hardware and software, including but not limited to redundancy, fire control and malfunction prevention, appropriate treatment for aging degradation or any other appropriate measures. Because the evaluation of microcomputer software alone is very difficult and impractical, you are responsible for evaluating the safety of the final products or systems manufactured by you.
- 8. Please contact a Renesas Electronics sales office for details as to environmental matters such as the environmental compatibility of each Renesas Electronics product. You are responsible for carefully and sufficiently investigating applicable laws and regulations that regulate the inclusion or use of controlled substances, including without limitation, the EU RoHS Directive, and using Renesas Electronics products in compliance with all these applicable laws and regulations. Renesas Electronics disclaims any and all liability for damages or losses occurring as a result of your noncompliance with applicable laws and regulations.
- 9. Renesas Electronics products and technologies shall not be used for or incorporated into any products or systems whose manufacture, use, or sale is prohibited under any applicable domestic or foreign laws or regulations. You shall comply with any applicable export control laws and regulations promulgated and administered by the governments of any countries asserting jurisdiction over the parties or transactions.
- 10. It is the responsibility of the buyer or distributor of Renesas Electronics products, or any other party who distributes, disposes of, or otherwise sells or transfers the product to a third party, to notify such third party in advance of the contents and conditions set forth in this document.
- This document shall not be reprinted, reproduced or duplicated in any form, in whole or in part, without prior written consent of Renesas Electronics.
   Please contact a Renesas Electronics sales office if you have any questions regarding the information contained in this document or Renesas
- Electronics products. (Note1) "Renesas Electronics" as used in this document means Renesas Electronics Corporation and also includes its directly or indirectly controlled
- (Note1) "Renesas Electronics" as used in this document means Renesas Electronics Corporation and also includes its directly or indirectly controlled subsidiaries.
- (Note2) "Renesas Electronics product(s)" means any product developed or manufactured by or for Renesas Electronics.

(Rev.4.0-1 November 2017)

# **Corporate Headquarters**

TOYOSU FORESIA, 3-2-24 Toyosu, Koto-ku, Tokyo 135-0061, Japan www.renesas.com

#### Trademarks

Renesas and the Renesas logo are trademarks of Renesas Electronics Corporation. All trademarks and registered trademarks are the property of their respective owners.

### Contact information

For further information on a product, technology, the most up-to-date version of a document, or your nearest sales office, please visit: <a href="http://www.renesas.com/contact/">www.renesas.com/contact/</a>.